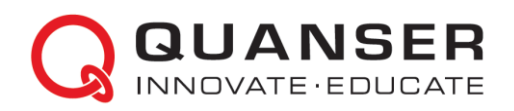

## Installation Guide: Quanser Rapid Control Prototyping Toolkit<sup>™</sup> 2021 for Microsoft<sup>®</sup> Windows<sup>®</sup>

STEP 1 Install NI LabVIEW<sup>™</sup> and Required Add-Ons

Quanser Rapid Control Prototyping (QRCP) Toolkit<sup>™</sup> supports 64-bit Microsoft<sup>®</sup> Windows<sup>®</sup> 10.

Ensure at least one version of 64-bit LabVIEW<sup>™</sup> 2020 or 2021 is installed on the computer with the following required addons:

- NI Device Drivers (i.e. NI-DAQmx<sup>™</sup>)
- NI LabVIEW Control Design and Simulation™ Module (used in most curriculum VIs)
- NI LabVIEW MathScript<sup>™</sup> Module (only used in certain curriculum VIs)

## STEP 2 Install Quanser Rapid Control Prototyping Toolkit on Windows

| ← Settings        |                                                                                                    |                                                           |
|-------------------|----------------------------------------------------------------------------------------------------|-----------------------------------------------------------|
| යි Home           | Apps & features                                                                                               |                                                           |
| Find a setting    | Choose where to get apps                                                                                      |                                                           |
| Apps              | Installing apps only from Windows Store helps protect your device.                                            |                                                           |
| E Anns & features | Anywhere $\checkmark$                                                                                         |                                                           |
| E Default apps    | Apps & features                                                                                               | Uninstall any previous version of QRCP that may           |
| 血 Offline maps    | Optional features                                                                                             | be present on the computer.                               |
| Apps for websites | App execution aliases                                                                                         |                                                           |
| □ Video playback  | Search, sort, and filter by drive. If you would like to uninstall or<br>move an app, select it from the list. | Do so by launching the <i>Apps &amp; features</i> dialog. |
|                   | rapid cont                                                                                                    |                                                           |
|                   | Sort by: Name $$ Filter by: All drives $$                                                                     |                                                           |
|                   | Rapid Control Prototyping Toolkit 2018 209 MB<br>7/28/2021                                                    |                                                           |
|                   | Modify Uninstall                                                                                              |                                                           |

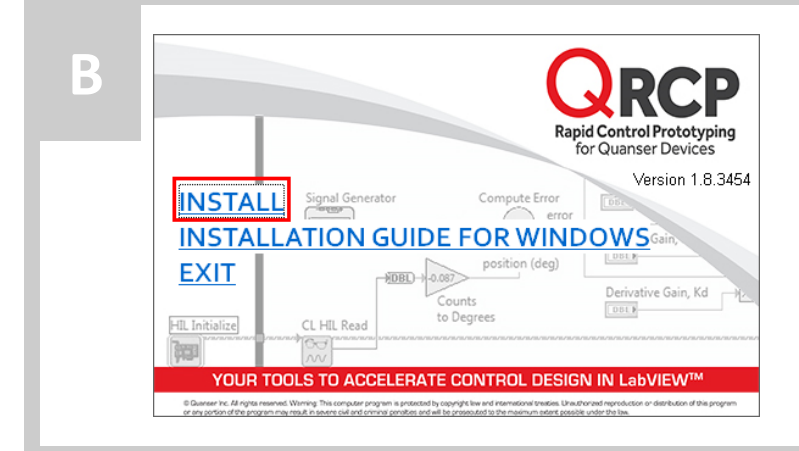

- 1. Download the QRCP toolkit installer executable using the link provided in the confirmation email that you received.
- Run the QRCP toolkit installer (i.e., install\_quanser\_rcp\_toolkit.exe). The QRCP toolkit installation screen should appear.
- Click on *INSTALL* to start the QRCP toolkit installation process.
- 4. Follow the steps of the installation wizard.

| С | Rapid Control Prototyping Toolkit 2021 Setup - X                                                                                                    |                                                                |
|---|----------------------------------------------------------------------------------------------------|----------------------------------------------------------------|
|   | Choose the setup type that best suits your needs  Typical  Installs the most common program features. Recommended for most users.  Custom  Allows users to choose which program features will be installed and where they will be installed. Recommended for advanced users.  Complete  All program features will be installed. Requires the most disk space. | On the Setup Type installation screen, choose <i>Typical</i> . |
|   | Cancel Back Next                                                                                                    |                                                                |

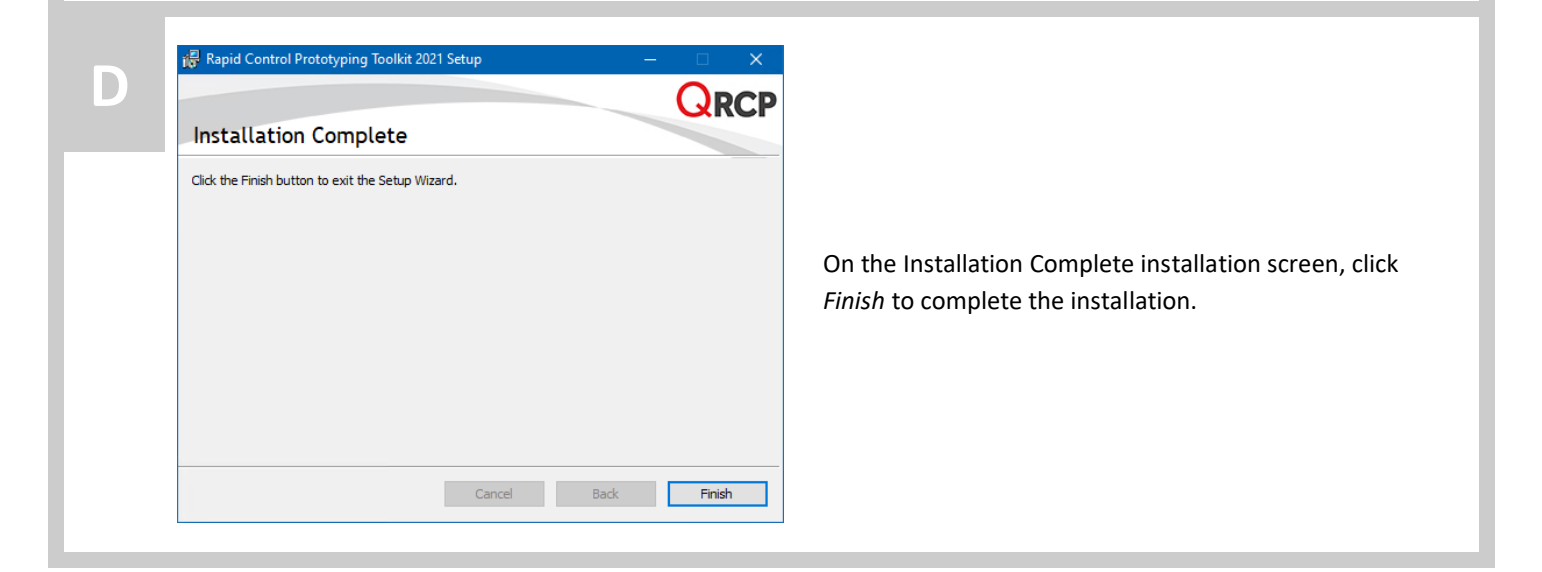

| Version 1.8.3454                                                                   | E | Rapid Control Prototyping<br>for Quanser Devices             |
|------------------------------------------------------------------------------------|---|--------------------------------------------------------------|
| EXIT<br>FIL Initialize<br>CL HIL Read<br>CL HIL Read<br>CL HIL Read<br>CL HIL Read |   | Version 1.8.3454                                             |
|                                                                                    |   | EXIT     position (deg)       FIL Initialize     CL HIL Read |

Once the installation is completed, click on *EXIT* to close the QRCP toolkit installation screen.

## STEP 3 DAQ Test

The Analog Loopback VI used in this section is to confirm QRCP toolkit has been installed properly. It also tests the data acquisition (DAQ) device on Windows.

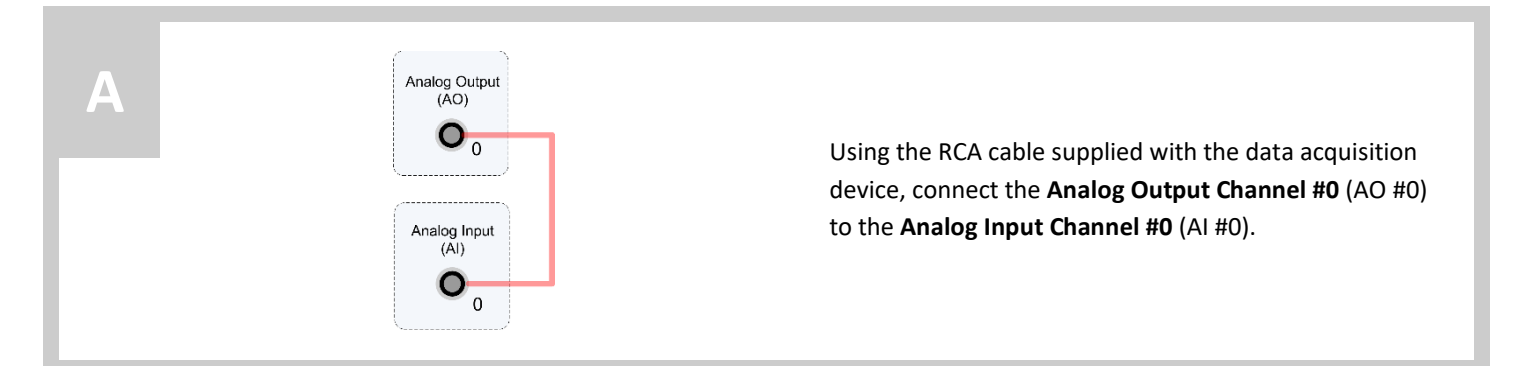

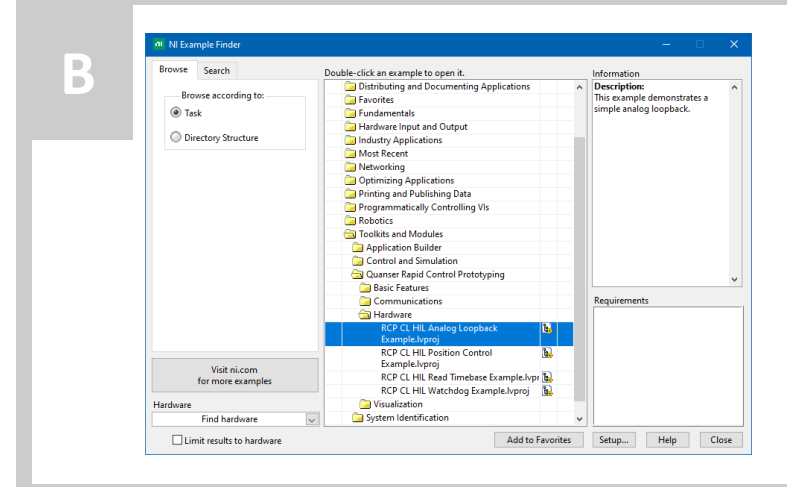

- In LabVIEW, open the *NI Example Finder* dialog by selecting **Find Examples...** from the *Help* menu.
- In the NI Example Finder dialog, when browsing according to Task, open the Toolkits and Modules/Quanser Rapid Control Prototyping/Hardware folder.
- Double-click on the RCP CL HIL Analog Loopback
   Example.lvproj LabVIEW project to open the RCP Toolkit example.

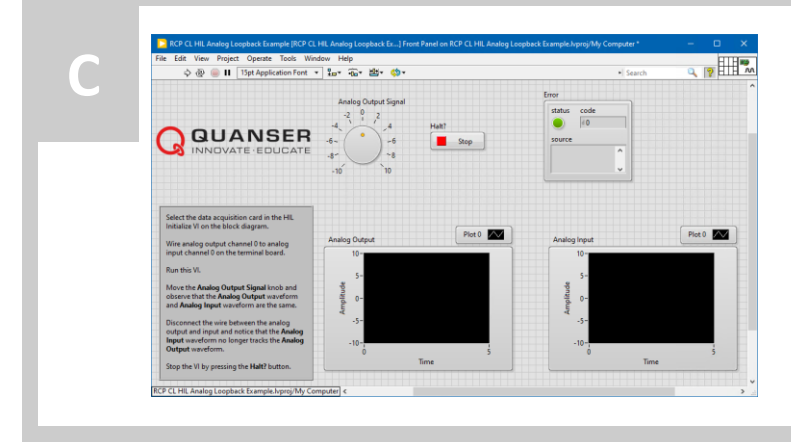

In the *RCP CL HIL Analog Loopback Example.lvproj* example, double-click on the **RCP CL HIL Analog Loopback Example.vi** file listed under My Computer.

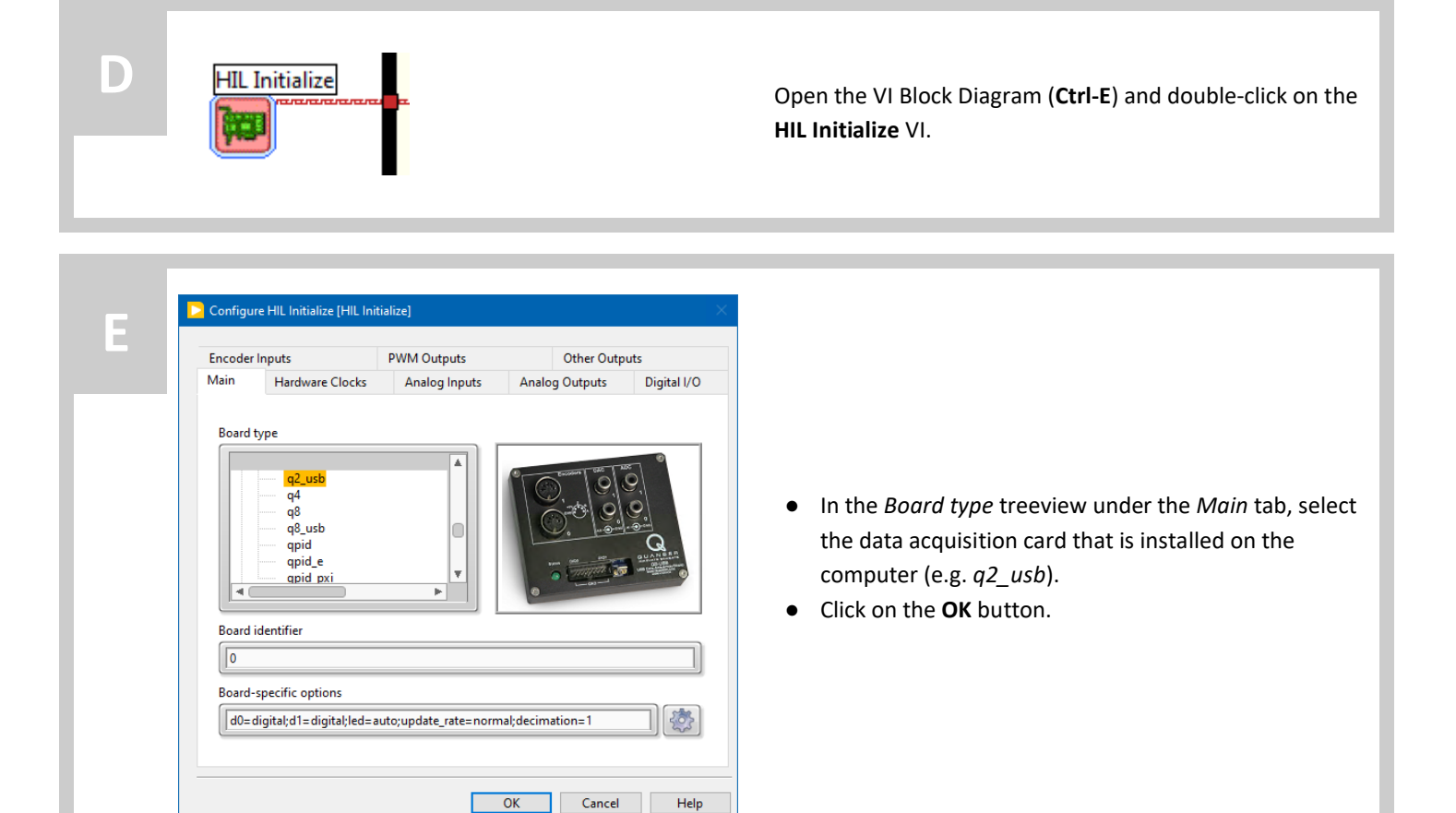

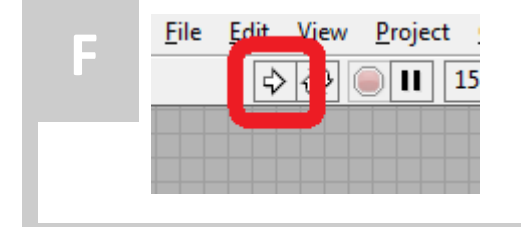

- Go to the Front Panel of the VI (Ctrl-E).
- Click on the white arrow button to run the VI.

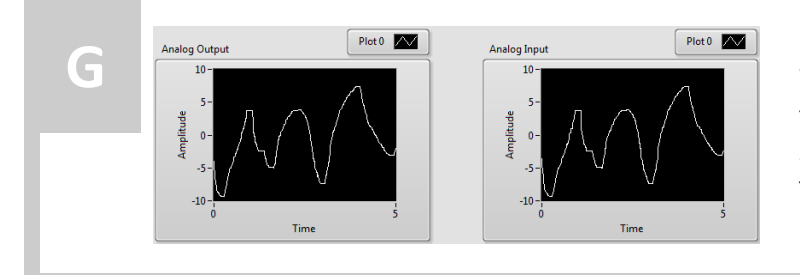

When manually moving the **Analog Output Signal knob** of the VI, both the *Analog Input* and *Analog Output* scopes should display the same trace. If not, go to the Troubleshooting section.

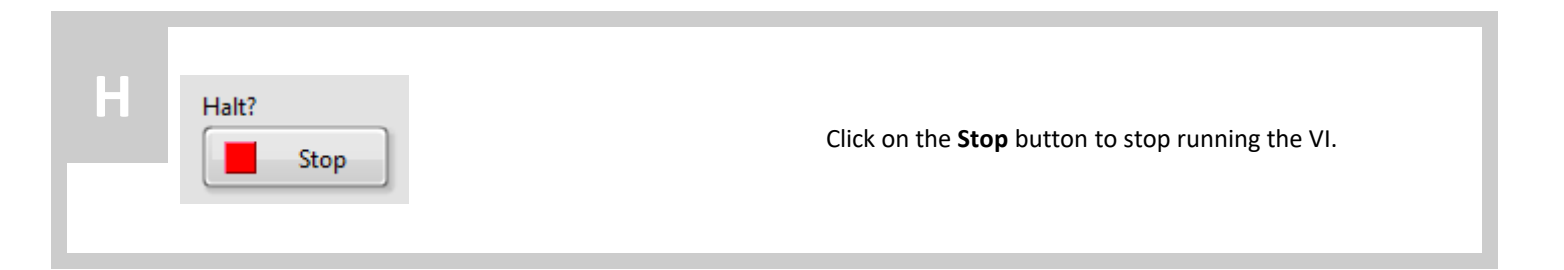

| TROUBLESHOOTING | Review the following recommendations before contacting Quanser's technical support |  |
|-----------------|------------------------------------------------------------------------------------|--|
|                 | engineers.                                                                         |  |

| Getting error: ' <i>VI Missing</i> ' message<br>when opening the DAQ Test<br>example VI.            | <ul> <li>Ensure NI LabVIEW and all the add-ons listed in Step 1 have been installed.</li> <li>Ensure the QRCP toolkit has been installed, as detailed in Step 2.</li> </ul>                                                                                                    |
|----------------------------------------------------------------------------------------------------|----------------------------------------------------------------------------------------------------|
| Getting error: 'The NI DAQ device is<br>not recognized: driver not installed.'<br>when running a VI | <ul> <li>Ensure the NI DAQmx drivers are installed, as described in Step 1. The NI DAQmx installer can be downloaded from <a href="https://www.ni.com/drivers/">https://www.ni.com/drivers/</a>.</li> <li>Verify the data acquisition (DAQ) device is properly connected to the computer.</li> </ul> |
| When running the DAQ Test, the<br>Analog Input scope does not display<br>anything.                  | <ul> <li>Ensure the RCA loopback connection is made on the data acquisition (DAQ) device, as described in Step 3A.</li> <li>Verify that the proper DAQ device name was selected in the HIL Initialize dialog, as described in Step 3E.</li> </ul>                                                    |